## Προώθηση mails σε άλλο λογαριασμό

Έχοντας κάνει είσοδο στο λογαριασμό του Παντείου και επιλέγοντας το γρανάζι που βρίσκεται πάνω δεξιά στην οθόνη(όπως φαίνεται στην παρακάτω εικόνα), έχετε το menu των ρυθμίσεων.

| υν SkyDrive Τοποί | <b>θεσίες ····</b> anartisi ▼                                                        | •                  |
|-------------------|--------------------------------------------------------------------------------------|--------------------|
|                   | Ανανέωση<br>Ορισμός αυτόματων απαντήσ<br>Ρυθμίσεις εμφάνισης<br>Διαχείριση εφαρμογών | Ρυθμίσ<br>≈<br>εων |
| ταντήση 🕊 απά     | Offline ρυθμίσεις<br>Αλλαγή θέματος<br>Επιλογές                                      | ••                 |

## Διαλέγετε τις <Επιλογές>

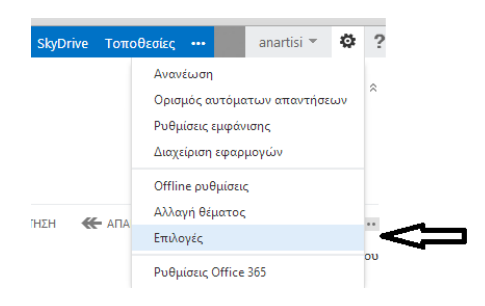

Από την φόρμα που εμφανίζεται στο δεξί μέρος διαλέγετε <Προώθηση του mail σας>

συντομεύσεις σε άλλα πράγματα που μπορείτε να κάνετε

| Δείτε το email από όλους τους λογαριασμούς σας σε μία θέση       |  |
|------------------------------------------------------------------|--|
| Ορισμός μηνύματος αυτόματης απάντησης                            |  |
| Συνδέστε το κινητό σας τηλέφωνο ή τη συσκευή στον λογαριασμό σας |  |
| Σύνδεση του Outlook με αυτόν το λογαριασμό                       |  |
| Προώθηση του email σας                                           |  |
| Αλλαγή του κωδικού πρόσβασής σας                                 |  |
| Εισαγωγή των επαφών σας από υπάρχοντα λογαριασμό email           |  |

Στη συνέχεια αφού πληκτρολογήσετε το λογαριασμό στον οποίο θέλετε να γίνεται η προώθηση των μηνυμάτων επιλέγετε <έναρξη προώθησης>

| προώθηση <b>Γ</b>                                                 |
|-------------------------------------------------------------------|
| Προώθηση του email μου σε: 🗸                                      |
| user@example.com                                                  |
| 🗑 Τήρηση αντιγράφου των προωθημένων μηνυμάτων στο Outlook Web App |
| Έναρξη προώθησης                                                  |

ΠΡΟΣΟΧΗ!! Τα mails που στον αρχικό λογαριασμό καταχωρήθηκαν για οποιοδήποτε λόγο στην ανεπιθύμητη αλληλογραφία, δεν θα προωθηθούν στον δεύτερο λογαριασμό. Γι αυτό πρέπει να γίνεται τακτικός έλεγχος στο φάκελο της ανεπιθύμητης αλληλογραφίας του αρχικού λογαριασμού ώστε να μην χάνετε επιθυμητά εισερχόμενα.